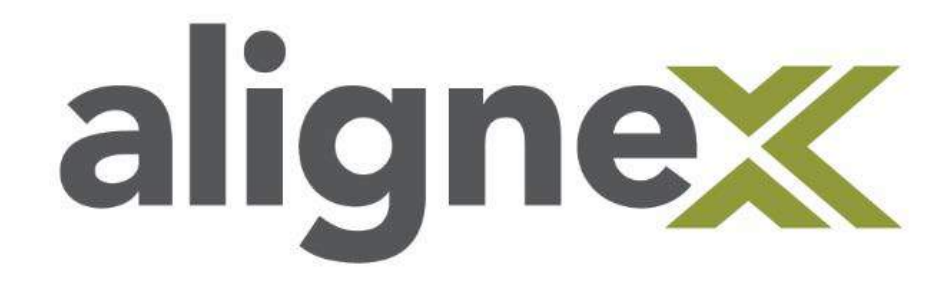

## Guide to Change a Stand-Alone Serial Number (From Stand-Alone)

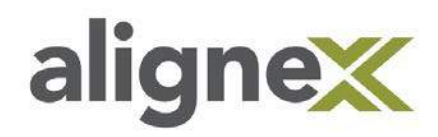

This document contains steps on how to change a SOLIDWORKS stand-alone serial number. This process is necessary when upgrading to a newer license or if you want to move a stand-alone license to a different computer. These steps are done directly on the user's computer that the serial number is changing on.

**STEP 1:** While SOLIDWORKS is running, navigate to the *'Help'* drop down menu and select *'Deactivate Licenses'*. NOTE: Versions prior to 2016 will say Transfer Licenses.

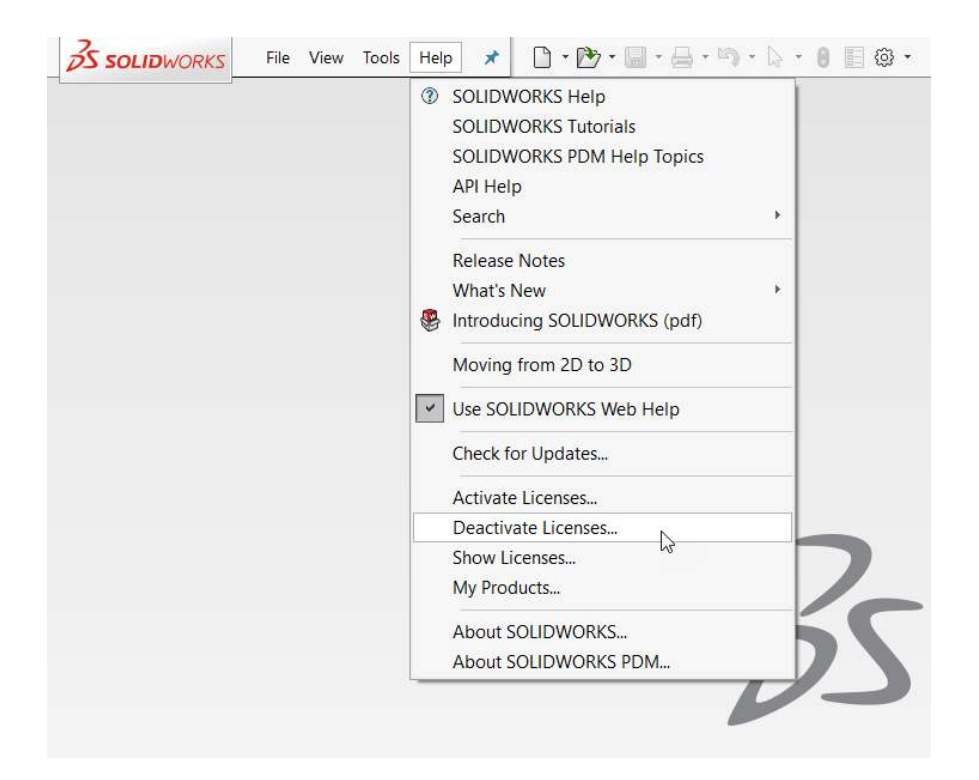

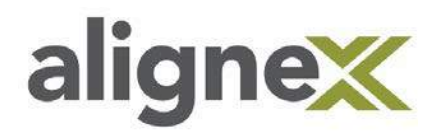

**STEP 2:** Select the product licenses that are being changed on this computer and insert your email.

NOTE: Product list based on entered serial numbers in Installation Manager.

| 😨 SOLIDWORKS Product Activation                                                                                                    | ×    |
|----------------------------------------------------------------------------------------------------|------|
| Activate/Deactivate Your SOLIDWORKS Product                                                                                                    | SW.  |
| Deactivation         You should only deactivate your license if you wish to upgrade your computer hardware or move your software to another computer.         Pressing Next below will immediately deactivate the software on this computer so that you can subsequently activate it on the upgraded or alternate computer.         Product:       SOLIDWORKS Flow Simulation Solid Overses |      |
| SOLIDWORKS Visualize       Deselect All         SOLIDWORKS Composer Professional       V         How would you like to deactivate?       Automatically over the Internet (recommended)         C       Manually via e-mail                                                                                                    | 2    |
| Contact Information (Required)<br>E-mail: INSERT YOUR EMAIL HERE                                                                                                    |      |
| About < Back Next > Cancel                                                                                                    | Help |

**STEP 3:** Continue through the Product Activation Wizard to deactivate the product licenses and verify the product was successfully deactivated.

| xpires Maintenance Expires |
|----------------------------|
| xpires Maintenance Expires |
|                            |
|                            |
|                            |
| Refresh                    |
|                            |
| Join now!                  |
|                            |

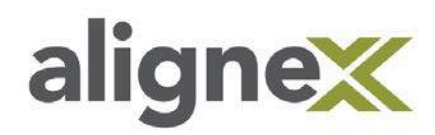

**STEP 4:** Open the Control Panel and select 'Uninstall a program'.

NOTE: Windows 7 users may see Programs and Features alternatively

| 1. Fail & Courton | Adjust your computer's settings                                                                                                    | View by: Category *                                                                                                    | Jeansy Cornerol Parilet |
|-------------------|----------------------------------------------------------------------------------------------------|----------------------------------------------------------------------------------------------------|-------------------------|
|                   | System and Security                                                                                                    |                                                                                                    |                         |
|                   | Review your computer's status<br>Save backup copies of your files with File History<br>Backup and Restore (Windows 7)<br>Find and fix problems                                   | Change account type  User Accounts  Change account type  Appearance and Personalization  Change the theme                                                                                        |                         |
|                   | Network and Internet<br>View network status and tasks<br>Choose homegroup and sharing options<br>Hardware and Sound<br>View devices and printers<br>Add a device<br>Add a device | Clock, Language, and Region<br>Add a language<br>Change input methods<br>Change date, time, or number formats<br>Ease of Access<br>Let Windows suggest settings<br>Definitioner skial definition |                         |
|                   | Programs<br>Uninstal a program<br>Get programs                                                                                                    |                                                                                                    |                         |

STEP 5: Find the current SOLIDWORKS Installation in the program list and select 'Change.'

| an in the second second s |                                                                                                    |                                                                                                    |                                                                                                    |                                                                                                    |                                                                                                    |                                                                                                    | -               | 12       |
|----------------------------------------------------------------------------------------------------|----------------------------------------------------------------------------------------------------|----------------------------------------------------------------------------------------------------|----------------------------------------------------------------------------------------------------|----------------------------------------------------------------------------------------------------|----------------------------------------------------------------------------------------------------|----------------------------------------------------------------------------------------------------|-----------------|----------|
| ← → → ↑ 🕼 > Control I                                                                                                    | Panel > Programs > Programs                                                                                                    | and Features                                                                                                    |                                                                                                    |                                                                                                    |                                                                                                    | V 🖸 Search Progra                                                                                                    | ms and Features | <i>م</i> |
| Control Panel Home<br>View installed updates                                                                                                    | Uninstall or chang<br>To uninstall a program, s                                                                                                    | e a program<br>select it from the list and then                                                                                                    | click Uninstall, Change, or Repair.                                                                                                    |                                                                                                    |                                                                                                    |                                                                                                    |                 |          |
| Turn Windows features on or<br>off                                                                                                    | Organize • Uninstall                                                                                                    | Change                                                                                                    |                                                                                                    |                                                                                                    |                                                                                                    |                                                                                                    | E -             | 0        |
| Install a program from the network                                                                                                    | Name<br>(a) GoToAssist Expert 3.1.0.12<br>(b) GoToAssist Expert 3.1.0.12<br>(c) GoToAssist Expert 3.1.0.12<br>(c) GoToAssist Expert 3.0.06441<br>(c) Enterprise PDM Integratio<br>(c) SOLDWORKS SoldNetWO<br>(c) Microsoft SQL Server Com<br>(c) SOLDWORKS PDM Server<br>(c) Microsoft SQL Server Com<br>(c) SOLDWORKS PDM Server<br>(c) Microsoft SQL Server Com<br>(c) SolDWWORKS PT0 14 SP2<br>(c) Microsoft SQL Server Man<br>(c) SOLDWWORKS PT0 14 SP2<br>(c) Microsoft SQL Server Man<br>(c) SolDWWORKS PT0 14 SP2<br>(c) Microsoft Office Home an<br>(c) Soltphone<br>(c) Cisco AnyConnect Secure<br>(c) SolidWorks C | Change the installation of<br>program.  In v14.2.0.32 (DriveWorks 14<br>prok License Manager<br>papet 4.0 x64 ENU<br>r<br>agement Studio - 16.5.1<br>It  2.1251<br>It  2.1251<br>Mobility Client<br>Corporation Product version: | of this wher<br>Online<br>Microsoft Corporation<br>CitrixOnline<br>DriveWorks Ltd<br>Dassault Systemes SolidWorks C<br>Microsoft Corporation<br>Dassault Systemes SolidWorks C<br>Microsoft Corporation<br>DriveWorks Ltd<br>SolidWorks Corporation<br>Trend Micro Inc.<br>TechSmith Corporation<br>SolidWorks TechSupportTools<br>Citrix Online<br>Microsoft Corporation<br>Avaya<br>Cisco Systems, Inc. | Installed On<br>2/28/2017<br>2/28/2017<br>2/14/2017<br>2/14/2017<br>2/14/2017<br>2/14/2017<br>2/14/2017<br>2/14/2017<br>2/14/2017<br>2/14/2017<br>2/14/2017<br>2/14/2017<br>2/12/2017<br>1/26/2017<br>1/26/2017<br>1/13/2017<br>1/13/2017 | Size<br>84.8 MB<br>552 KB<br>145 MB<br>37.3 MB<br>1.66 GB<br>2.83 GB<br>211 MB<br>1.17 GB<br>213 MB<br>348 MB<br>2.97 MB<br>1.32 GB<br>1.28 MB<br>5.85 MB | Version<br>3.1.0.1251<br>17.3.6798.0207<br>8.0.0.6441<br>14.2.0.32<br>25.20.52<br>4.0.8482.1<br>17.02.0063<br>13.0.16100.1<br>14.2.0.149<br>25.20.52<br>6.0.1182<br>13.0.3.7115<br>1.1.2.7<br>3.1.0.1251<br>15.0.4993.1002<br>32.6.4595<br>3.1.14018<br>vorks_Size 1.17 GB |                 |          |

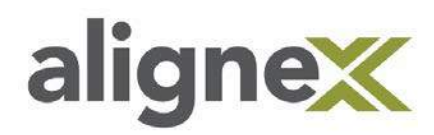

STEP 6: Select 'Modify the individual installation' and click 'Next'.

ன SOLIDWORKS 2017 SP2.0 Installation Manager **35 SOLID**WORKS 2017 Welcome to the SOLIDWORKS Installation Manager Welcome SOLIDWORKS 2017 SP2.0 Serial Number Specify the type of installation: System Check Product Selection Modify the individual installation (on this computer). O Repair the individual installation (on this computer). Summary Administrative image Download Server products Install O Download and Share all files. Create individual installs or administrative images on multiple machines with a single download. Finish 2 ? × Cancel Help Next

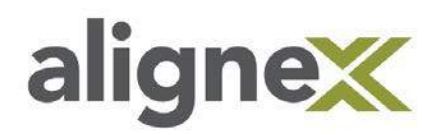

**STEP 7:** Change the current serial number to the new stand-alone serial number and select 'Next'.

| 2017                                     |                                                                                                    |
|------------------------------------------|----------------------------------------------------------------------------------------------------|
| Welcome<br>Serial Number<br>System Check | Serial Number<br>Enter your serial number information.                                                                                                    |
| Sumary<br>Download<br>Install            | SollDWORKS Standard, Professional, Premium or SolidNetWork License ADD NEW SN INTO THIS BOX  Visualization Visualize Boost  Simulation Flow Simulation, Plastics, Simulation Flow Simulation, Point Composer Player Pro, Inspection, MBD  Composer Composer Player Pro, Inspection, MBD  Electrical Designation, PCB  Product Data Management  Main Composer Player |

**STEP 8:** Continue through the rest of the Installation Manager past the Product Selection and click '*Modify*' now in the Summary page. This will update the SOLIDWORKS Installation to use the new serial number.

| 2017                         |                                           | Car Carlos                                 |
|------------------------------|-------------------------------------------|--------------------------------------------|
| /elcome<br>erial Number      | Summary<br>You are modifying 2017 SP2.0.  |                                            |
| System Check                 | Products to Add                           | CHANGE 🤌                                   |
| Product Selection<br>Summary | Products to Remove                        | CHANGE 🌽                                   |
| Download                     | Download Options                          | CHANGE 🌽                                   |
| Install<br>Finish            | Installation Location                     | CHANGE 🤌                                   |
|                              | Toolbox/Hole Wizard Options               | CHANGE 2                                   |
|                              | Sectrical Options                         | CHANGE 🥖                                   |
|                              | ☑ I accept the terms of the SOLIDWORKS Es | timated additional installation size: 0 KB |

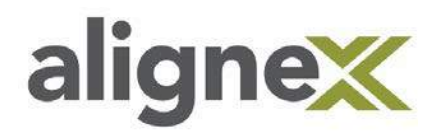

**STEP 9:** Relaunch SOLIDWORKS and wait for the activation prompt and hit 'Next'.

|               | SOLIDWORKS Product Activation                                                                                                    |
|---------------|----------------------------------------------------------------------------------------------------|
|               | Thank you for installing SOLIDWORKS. You must activate your installation to fully enable all of the features. This wizard will guide you through the activation process. |
|               | What would you like to do ?                                                                                                    |
|               | I want to activate my SOLIDWORKS product now                                                                                                    |
| -21-1         | You can use this computer or another computer connected to the internet.                                                                                                 |
|               | C I want to activate my SOLIDWORKS product later                                                                                                    |
|               | There are 0 day(s) left in your grace period:                                                                                                    |
| 25 SOLIDWORKS |                                                                                                    |
|               | When this period ends, you must activate your SOLIDWORKS product to continue using it.                                                                                   |
|               |                                                                                                    |
|               |                                                                                                    |
|               |                                                                                                    |

**STEP 10:** Select the products to be activated and enter your email and click *'Next'*. NOTE: Product list based on entered serial numbers in Installation Manager

| 國 solidwo  | RKS Product /                                                                                                    | Activation                                                                                                    |                                                                          |                               |                                                             |                  | ×         |
|------------|----------------------------------------------------------------------------------------------------|----------------------------------------------------------------------------------------------------|--------------------------------------------------------------------------|-------------------------------|-------------------------------------------------------------|------------------|-----------|
| Activate/D | eactivate Yo                                                                                                    | ur SOLIDWORKS Prod                                                                                                    | luct                                                                     |                               |                                                             |                  | <u>sw</u> |
|            | Activate<br>To activate<br>The Activat<br>product.<br>Product:<br>How would<br>Automa<br>C Manuall<br>Contact Infor<br>E-mail: | your SOLIDWORKS produ<br>ion Wizard will help you co<br>SOLIDWORKS Simulation<br>SOLIDWORKS Flow Simu<br>SOLIDWORKS Inspection<br>you like to activate?<br>tically over the Internet (re<br>y via e-mail<br>mation (Required) | Ict you must requi<br>ollect the informat<br>alation<br>n<br>:commended) | est a license<br>tion necessa | key from SOL<br>ry to activate<br>Select All<br>Deselect Al | IDWORKS.<br>your |           |
| About      |                                                                                                    |                                                                                                    | < Back                                                                   | Next >                        |                                                             | Cancel           | Help      |

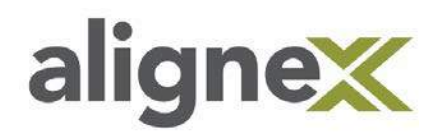

## **STEP 11:** Wait for the new activation to be successful.

## NOTE: Product list based on entered serial numbers in Installation Manager

SOLIDWORKS will now be using the new serial number that has been entered in the Installation Manager.

| SOLIDWORKS Product Active | ation                            |                          |                     | × |
|---------------------------|----------------------------------|--------------------------|---------------------|---|
|                           | Activation/Read                  | ctivation Succeede       | ed.                 |   |
| 120100                    | Currently activated products:    |                          |                     |   |
|                           | Product                          | Activation Expires       | Maintenance Expires | ^ |
|                           | Electronics Module for SOLIDWO   | Never                    | 12-31-2020          |   |
|                           | CATIA V5-SOLIDWORKS Translator   | Never                    | 12-31-2020          |   |
|                           | SOLIDWORKS Plastics Premium      | Never                    | 12-31-2020          |   |
|                           | SOLIDWORKS Electrical Professio  | Never                    | 12-31-2020          |   |
| Real Provide State        | SOLIDWORKS Sustainability        | Never                    | 12-31-2020          |   |
|                           | SOLIDWORKS Plastics Professional | Never                    | 12-31-2020          |   |
|                           | SOLIDWORKS Visualize Professio   | Never                    | 12-31-2020          | * |
| 35 SOLIDILIODIS           |                                  |                          | Refresh             | 1 |
| US SULIDWORKS             | Join the SOLIDWORKS Community    |                          |                     |   |
|                           | Find answers, stay               | connected. <u>Join 1</u> |                     |   |
|                           | 3                                |                          |                     |   |
| About                     | < Back                           | Finish                   | Cancel Help         |   |

\_\_\_\_\_

NOTE: Content from this Alignex support document is also available on our blog at

http://blog.alignex.com/how-to-change-a-solidworks-stand-alone-serial-number